## 学生选课说明

1. 点击【网上选课系统】按钮,进入登录选课页面,然后点击【登录选课】按钮,输入姓名、身份证号填写验证码,进入本次选课预览页面

| 大连市普通高中创新实践<br>Dallan INNOVATION PRACTICE HIGH                                  | ● たま市普通局中的国家路安松<br>普通高中选课系组             | ● <sup>★连市普通器中的修实指导权</sup><br>▲ 本社 N S S S S S S S S S S S S S S S S S S |                   |  |  |
|---------------------------------------------------------------------------------|-----------------------------------------|--------------------------------------------------------------------------|-------------------|--|--|
| <ul> <li>咨询热线 周一至周<br/>五 8:00-16:00</li> <li>0411-</li> <li>路4404245</li> </ul> | 演示学校2<br>● 距离选课开始: 0天0时13分53秒<br>ビ 登录法课 | 开课日期<br>09/09                                                            | 演示学校2<br>学生选课登录   |  |  |
|                                                                                 | <b>演示学校1</b><br>● 选课已结束<br>図 查看选课       | 开谏日期<br>09/07                                                            | 请输入身份证号<br>请输入验证码 |  |  |
|                                                                                 | <b>演示学校1</b><br>● 选课已结束                 | 开课日期<br>08/31                                                            | 登录                |  |  |

2. 在选课开始前,可点击对应课程按钮,查看该课程信息

| ॔<br>●<br>●<br>一<br>一<br>一<br>一<br>一<br>一<br>一<br>一<br>一<br>一<br>一<br>一<br>一<br>一<br>一<br>一<br>一 | 島中创新实践学校<br>© PACTICE HIGH SCHOOL<br>选课系统 | 课程设置 教学活动                                                                                   |
|--------------------------------------------------------------------------------------------------|-------------------------------------------|---------------------------------------------------------------------------------------------|
| 演示学校2                                                                                            | 开课日<br>09/0                               | 首页 > 教育教学 > 课程设置   电子控制技术                                                                   |
| ♥ 距离选课开始: 0大0时13 选课 3                                                                            | ₩11秒<br>下开始                               | <b>电子控制技术</b><br>在向大家介绍高中通用技术学科(选修)-电子控制<br>技术模块之前,请同学们思考几个问题:                              |
| ┛ 课程介绍                                                                                           |                                           | 所谓"智能家居"和我们电子控制技术模块有什么关系?<br>为什么工厂的自动化流水线能够协调工作?                                            |
| 测试专业 电                                                                                           | 控机器人                                      | 为什么2008年北京奥运会开幕式中的"卷轴"令人惊叹?<br>为什么美国的"战斧"式巡航导弹可以在打击距离2000<br>干米远的目标时能够有很高的命中率(误差不超过5<br>米)? |
| 3D 传                                                                                             | 统    服饰                                   | 通过电子控制技术模块的学习,这些与电子控制技术<br>有着密切联系的问题,都会迎刃而解!<br>一、为什么要学习电子控制技术?                             |

**3**. 在选课开始后,点击【开始选课】按钮,进入选课页面,选择好课程后,点击【确认选课】按钮,即完成本次选课

## 注:选择后,无法再次更改选课结果

| ● 本語市豊富豊中的語言語来來<br>普通高中选课系统 |              | ● 九組市自己書書中的影響的影響の<br>加速の時の日本市で加速の日本<br>普通高中选课系统 |                      | × 大连市普通高中创新实践学校 ·· |                             | ····································· |        |       |      |
|-----------------------------|--------------|-------------------------------------------------|----------------------|--------------------|-----------------------------|---------------------------------------|--------|-------|------|
|                             |              |                                                 |                      | 测试专业               |                             |                                       |        |       |      |
|                             |              |                                                 |                      | 电控                 | 0                           |                                       |        |       |      |
|                             |              |                                                 |                      |                    | 机器人                         | 0                                     |        |       | 开课   |
| 演示学校2 09/09                 |              | 演示学校2                                           | 开课日期<br>09/13        | ЗD                 | 0                           | 演示学校2                                 |        | 09/   |      |
| ● 距离选课结束                    | : 0天0时19分41秒 |                                                 | ● 距离选课结束: 0天0时15分17秒 |                    | 传统                          | 0                                     | ●选课已结束 |       |      |
| _                           |              | _                                               |                      |                    | 服饰                          | 0                                     |        |       |      |
|                             | 开始选课         |                                                 | 专业名称                 | 选择                 | 配饰                          | 0                                     |        | 我的选课  |      |
| ❷ 课程介绍                      |              | 测试专业                                            |                      | 工程技术               | 0                           |                                       | 家政     |       |      |
|                             |              | 电控                                              |                      | 生物                 | 0                           |                                       |        |       |      |
| 测试专业 电控                     | 由均           | 机器人                                             | 机器人                  | 0                  | 化学                          | 0                                     | 🧧 课程介绍 |       |      |
|                             | TIG          |                                                 | 3D                   | 0                  | 物理                          | 0                                     |        |       |      |
| 3D 传统                       |              | 统服饰                                             | 传统                   | 0                  | 视觉                          | 0                                     | 测试专业   | 电控    | 机器人  |
|                             | 传统           |                                                 | 服饰                   | 0                  | 家政                          | •                                     |        |       |      |
|                             |              |                                                 | 記録                   | 0                  | 农业                          | 0                                     |        | 14-14 |      |
| 配饰 工程技术                     | <b>十四</b> 株平 | - /+ #m                                         | BC HP                | 0                  | 汽车                          | 0                                     | 3D     | 传统    | 用反化中 |
|                             | 生物           | 工程坟木                                            | 0                    | 影视                 | 0                           |                                       |        |       |      |
|                             |              |                                                 | 生物                   | 0                  | 播音                          | 0                                     | 配饰     | 工程技术  | 生物   |
| 化学物理                        | 物理           | 视觉                                              | 化学                   | 0                  | 已选择:家政<br>请注意,确认提交选课后,不可更改。 |                                       |        |       |      |
|                             |              |                                                 | 物理                   |                    |                             |                                       |        |       |      |
|                             |              |                                                 | 视觉                   |                    | 61                          | 制认选课                                  | 化学     | 物理    | 视觉   |
|                             |              |                                                 | when we have         |                    |                             |                                       |        |       |      |